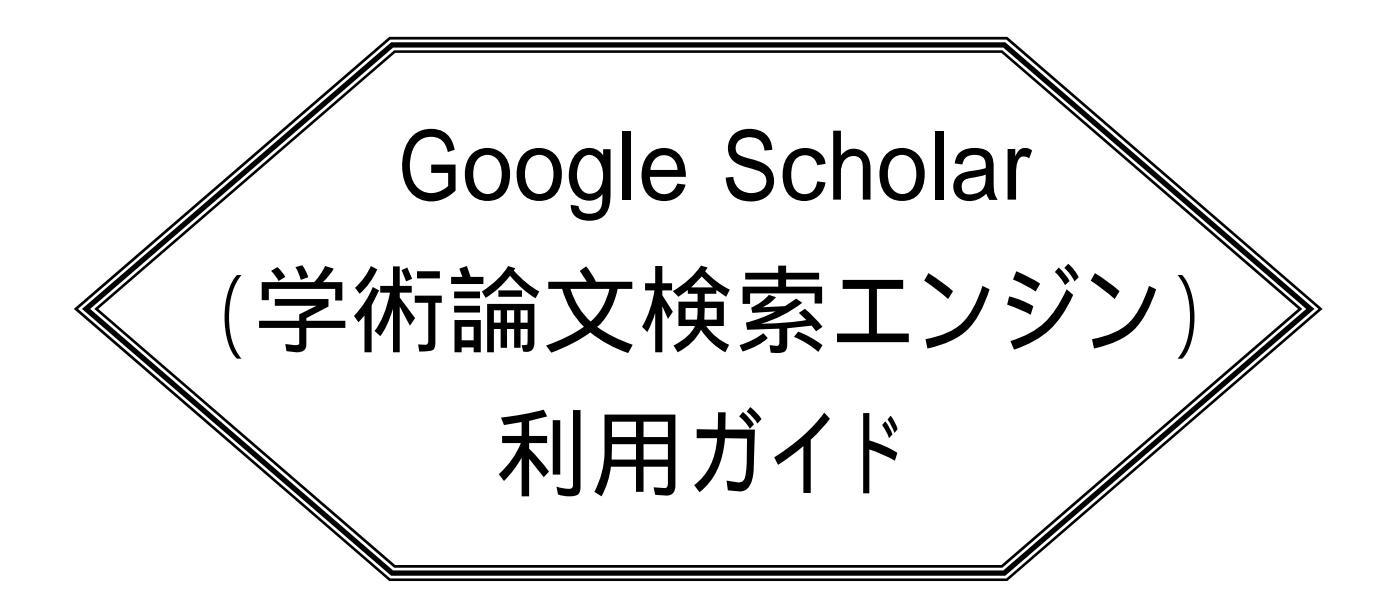

# 2005.6

産業医科大学図書館

## 1. Google Scholar 版(グーグル・スカラー)とは

Google Scholarとは、アメリカ Google 社が無料で提供する学術論文検索用エンジンです。 査読論文、学位論文、書籍、テクニカルレポートなどの学術情報に特化した検索エンジンで、 従来の Google 検索エンジンと同様に、任意のキーワードを入力して検索結果を関連度の高い 順にリストアップします。

検索結果は、引用された回数の多い順に並べられ、有用な論文を見つけることができます。 また、論文タイトルには、それぞれ「Cited by」として、他の論文に引用された回数が表示され、 その論文を引用した論文を芋づる式に辿ることができます。そのほか、無料公開されている論 文についてはそのまま論文の全文が表示され、有料のものは抄録ページが表示されます。 収録源は、MEDLINEの抄録、Web上に公開されている目次・抄録、Scholar Reference に示さ れた28大学にレポジトリされた論文、および協力出版社から提供された論文です。 なお、現在は、試験版( 版)として運用しています。

#### 2. 検索方法

2-1 AND検索

キーワードのすべてを含 んだ検索を行う場合は、 「AND 検索」を行いま す。複数のキーワードを スペースで区切ります。

| Search Ages Search                                                                                                    | <u>Vdvan</u><br>ichola<br>ichola |
|----------------------------------------------------------------------------------------------------|----------------------------------|
| Scholar                                                                                                    |                                  |
| Effects of hepatitis B virus, alcohol drinking, cigarette smoking and familial tendency or<br>CJ Chen, KY Liang, AS Chang, YC Chang, SN Lu, YF ··· - Hepatology, 1991 - ncbi.nlm.nih.gov<br>Effects of hepatitis B virus, alcohol drinking, cigarette smoking and familial<br>tendency on hepatocellular carcinoma. Chen CJ, Liang<br><u>Cited by 53</u> - <u>Web Search</u> | <u>ı</u>                         |

#### 2-2 NOT検索

| 検索結果から除きたい    |
|---------------|
| キーワードがある場合    |
| は、「NOT 検索」を行い |
| ます。           |
| 除きたいキーワードの直   |
| 前にマイナス記号「-」   |
| を付けます。        |
|               |

| Google" ("collagen disease" - "rheumatic disease" Searc                                                                                                    | ch  |
|----------------------------------------------------------------------------------------------------|-----|
| Scholar                                                                                                    | Res |
| A <u>heritable disorder of connective tissue. Hydroxylysine-deficient <b>collagen disease</b><br/>R Pinnell, SM Krane, JE Kenzora, MJ Glimcher - N Engl J Med, 1972 - ncbi.nlm.nih.gov<br/>A heritable disorder of connective tissue. Hydroxylysine-deficient <b>collagen</b><br/><b>isease</b>. Pinnell SR, Krane SM, Kenzora JE, Glimcher MJ. <b></b><br/><u>Cited by 31</u> - <u>Web Search</u></u> |     |

2-3 OR 検索

どちらかのキーワ ードを含んだ検索 を行う場合は、 「OR 検索」を行い ます。

| Google antibody OR antigen Search Scholar P                                                                                                    | Scholar Search<br>sferences<br>Ip |
|----------------------------------------------------------------------------------------------------|-----------------------------------|
| Scholar                                                                                                    | Results 1 -                       |
| complex (ABC) in immunoperoxidase techniques: A comparison between ABC and unlabeled<br>SM Hsu, L Raine, H Fanger - J, 1981 - jhc.org<br>complex to the biotin moleties associated with secondary antibody results in Montuenga<br>Dietary influences over proliferating cell nuclear antigen expression in<br><u>Cited by 2431</u> - <u>Web Search</u> - <u>ncbi nlm.nih.gov</u> - <u>ncbi.nlm.nih.gov</u> | <u>l antibody (PAP</u> )          |
| Efficient presentation of soluble antigen by cultured human dendritic cells is maintained by                                                                                                    |                                   |
| F Sallusto, A Lanzaveconia - Blood, 2004 - dx.dol.org<br>Efficient presentation of soluble <b>antigen</b> by cultured human dendritic cells is                                                                                                    |                                   |
| maintained by granulocyte/macrophage colony-stimulating factor plus interleukin                                                                                                    |                                   |
| <u>- Cited by 1629 - web Search - Intiljem.ord - Intiljem.ord - hcbl.hlm.hlh.dov - all 5 versions »</u><br>-                                                                                                    |                                   |

### 2-4 フレーズ検索

[Vitamin A]の場

合、「A」は無視され

ます。

注意

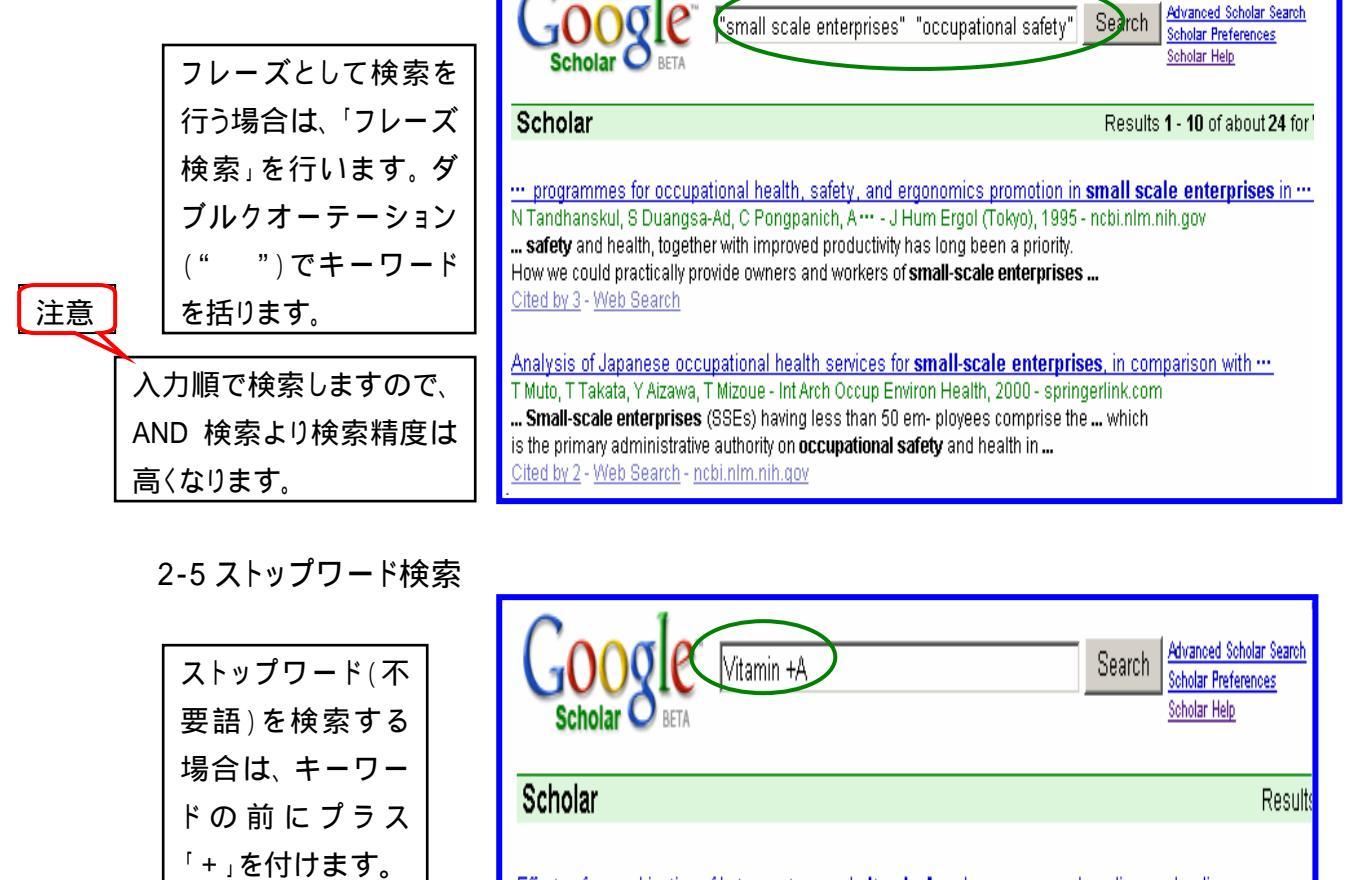

Effects of a combination of beta carotene and vitamin A on lung cancer and cardiovascular disease ... Thornquist, J Balmes, MR Cullen, A Glass, JP Keogh ... - N Engl J Med, 1996 - dx.doi.org Original Article from The New England Journal of Medicine -- Effects of a Combination of Beta Carotene and Vitamin A on Lung Cancer and Cardiovascular Disease. ... <u>Cited by 610 - Web Search</u> - <u>content.neim.org</u> - <u>ncbi.nlm.nih.goy</u> - <u>all 4 versions</u> »

ストップワードとは・・・検索の対象とならない語のことです。

記号、助詞、前置詞や一般的な語がストップワードとして扱われます。

2-6 タイトル検索

| タイトルにキーワ<br>ードを含むもの      | Search Advanced Scholar Search Scholar Preferences<br>Scholar BETA Scholar Help                                                                                                    |
|--------------------------|----------------------------------------------------------------------------------------------------|
| を検索する場合                  | Scholar                                                                                                    |
| は、キーワード                  |                                                                                                    |
| の前に ˈintitleː」<br>を付けます。 | AIDS risk behaviors among late middle-aged and elderly Americans. The National AIDS Behavioral …<br>R Stall, J Catania - Gerontologist, 2004 - archinte.ama-assn.org<br>AIDS risk behaviors among late middle-aged and elderly Americans. The National<br>AIDS Behavioral Surveys. R. Stall and J. Catania Department |
|                          | <u>Cited by 41</u> - <u>Web Search</u> - <u>ncbi.nlm.nih.gov</u>                                                                                                    |

## 2-7 著者名検索

| 著者名で検索す<br>る場合は、キー                                                                                                    | Google" (author:koga author:y | university occupational ch Search <u>Scholar Preferences</u><br>Scholar Help |
|----------------------------------------------------------------------------------------------------|-------------------------------|------------------------------------------------------------------------------|
|                                                                                                    | Scholar                       | Results <b>1 - 10</b> of about <b>33</b> for <b>autho</b> i                  |
| 'autnor:」を1可け                                                                                                    |                               |                                                                              |
| ます。<br>A novel ether core lipid with H-shaped C 80-isoprenoid hydrocarbon chain from the hyperthermophili<br>* Eguchi, M Nishihara, K Kakinuma, H Koenig, <b>Y Koga</b> - Biochim. Biophys. Acta, 1998 - ncbi.nlm.nih.gov<br>. M, Kakinuma K, Konig H, Koga Y. Department of <b>Chemistry, University</b> of <b>Occupational</b><br>Ind Environmental Health, Japan, Yahatanishi-ku, Kitakyushu 807, Japan<br><u>Cited by 4 - Web Search</u> |                               |                                                                              |
| 注思                                                                                                    | 🔸 名は、イニシャルですので、 所属            | <b>禹機関またはキーワードの入力をお</b>                                                      |
|                                                                                                    | すすめします。                       |                                                                              |
|                                                                                                    |                               |                                                                              |

2-8 Advanced 検索

| 検索条件が設<br>定されていま<br>すので該当箇               |               | <b>BETA</b> Advanced Scholar Search                                                                                                    |                                                                                                    |
|------------------------------------------|---------------|----------------------------------------------------------------------------------------------------|----------------------------------------------------------------------------------------------------|
| がのて   献当国<br>所にキーワー<br>ドを入力し検<br>索ができます。 | Find articles | with all of the words<br>with the exact phrase<br>with at least one of the words<br>without the words<br>where my words occur<br>校索<br>NOT 検索<br>where my words occur | anywhere in the article 💌                                                                          |
| 出版物および<br>出版年の検索                         | Author        | Return articles written by 著者名検索                                                                                                    | anywhere in the article<br>in the title of the article<br>e.g. <i>"BLHaves"</i> or <i>McCattby</i> |
| は「Advanced」<br>検索で利用可                    | Publication   | Return articles published in 出版物検索                                                                                                    | e.g., J Biol Chem or Nature                                                                        |
| 能です。                                     | Date          | Return articles published between 出版年検索                                                                                                    | e.g., 1996                                                                                         |

## 2-9 出版物検索

2-10出版年検索

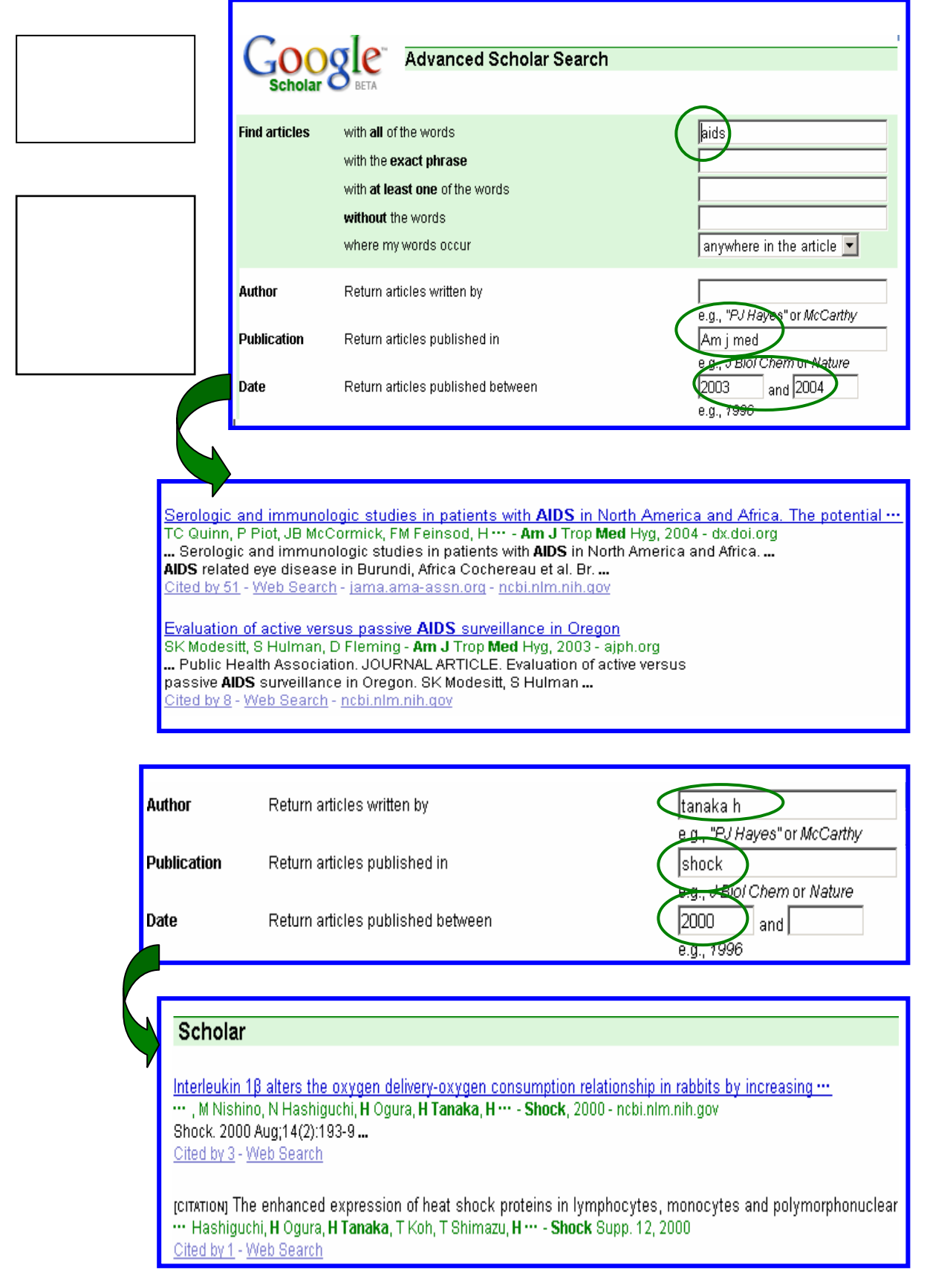

3.検索結果表示 (キーワード検索)

論文タイトルには、他の論文に引用された回数が表示され、その論文を引用した論文を 芋づる式にたどることができます。また、無料で公開されている論文については全文が、 有料の場合は抄録ページを見ることができます。

Advanced Scholar Search Scholar Preferences Scholar Help JOOgle "small scale enterprises" occupational safety h Search Scholar Scholar Results 1 - 10 of about 67 for "small s --- programmes for occupational health, safety, and ergonomics promotion in small scale enterprises in ---N Tandhanskul, S Duangsa-Ad, C Pongpanich, A.... - J Hum Ergol (Tokyo), 1995 - ncbi.nlm.nih.go Exp<u>erienc</u>es o<u>f succes</u>sful action programmes for **occupational health, safety**, and 引用数 rigonomic promotion is small scale enterprises in Thailand. ... Ergonomics and technology transfer into small and medium-sized enterpri K Kogi - Ergonomics, 1997 - taylorandfrancis.metapress.com Page 1. Ergonomics and technology transfer into small and medium- sized Web enterprises KAZUTAKA K OGI Institute for Science of Labour ... Cited by 4 - Web Search - ingenta.com - ingenta.com Tip: Try removing quotes from your search to get more results. Grassroots ergonomics: initiating an ergonomics program utilizing particip Experiences of successful action programmes for occupational ... DM Zalk··· - Annals of Occupational Hygiene, 2001 - annhyg.oupjournals.org Page 1. Ann. occup. Hyg., Vol. 45, No. 4, pp. 283-289, 2001 Published ... Experiences of successful action programmes for occupational health, safety, by Elsevier Science Ltd on behalf of British Occupational ... ... Tandhanskul N, Duangsa-Ad S, Pongpanich C, Pungok A, Punpeng T, ... Cited by 4 - Web Search - ingentaconnect.com - ingenta.com - ncbi.nlm.nih.go www.ncbi.nlm.nih.gov/entrez/query.fcgi?cmd=Retrieve& db=PubMed&list\_uids=85227 Work Improvement and Occupational Safety and Health Management Sys [JOURNAL OF HUMAN ERGOLOGY 1995] K Kazutaka - Industrial Health, 2002 - server11.niih.go.jp Page 1. Industrial Health 2002, 40, 121-133 \*To whom correspondence shoul ... 962, "Experiences of successful action programmes for occupational health, Review Article Work Improvement and Occupational Safety and ... safety, ... "TANDHANSKUL Narimon, DUANGSA-AD Sompong, PONGPANICH Chaiya, .. Cited by 2 - View as HTML - Web Search - niih.go.jp - server11.niih.go.jp - ncbi. www.tuat.ac.ip/~hes/hes/title1995.htm - 9k - Cached - Similar pages Work organization and ergonomics P Carayon, MJ Smith - Applied Ergonomics, 2000 - ncbi.nlm.nih.gov Appl Ergen, 2000 Dec;31(6):649-62.... Web Search Cited by 17 Work organization, work characteristics, and their psychological effects on nurses in the … GER Tummers, JA Landeweerd, GG van Merode - Int J Stress Manage, 2002 - springerlink.com Work Improvement and Occupational Safety and Health Managen K Kazutaka - Industrial Health, 2002 - server11.niih.go.jp Page 1. International Journal of Stress Management, Vol. 9, No. 3, July Page 1. Industrial Health 2002, 40, 121-133 \*To whom corresponder 2002 (2002) Work Organization, Work Characteristics, ... Review Article Work Improvement and Occupational Safety and ... Cited by 2 - Web Search - kluweronline.com Cited by 2 - View as HTML - Web Search - niih.go.jp - server11.niih.go Job Characteristics as Mediators in SES-Health Relationships 8. ERGONOMICS IN INDUSTRIALLY DEVELOPING COUNTRIES JR Warren, P Hoonakker, P Caravon, J Brand - Soc Sci Med, 2004 - soc washington.edu PA Scott, J Charteris - Advances in Human Performance and Cognitiv Page 1, 8, ERGONOMICS IN INDUSTRIALLY DEVELOPING COUNTR Page 1. Job Characteristics as Mediators in SES-Health Relationships \* John SOCIO-CULTURAL PERSPECTIVES PA Scott and J. Charteris ABSTF Robert Warren Department of Sociology Center for Statistics ... View as HTML - Web Search - elsevier.nl Cited by 1 - View as HTML - Web Search - ssc.wisc.edu - soc.umn.edu - all 4 versions »

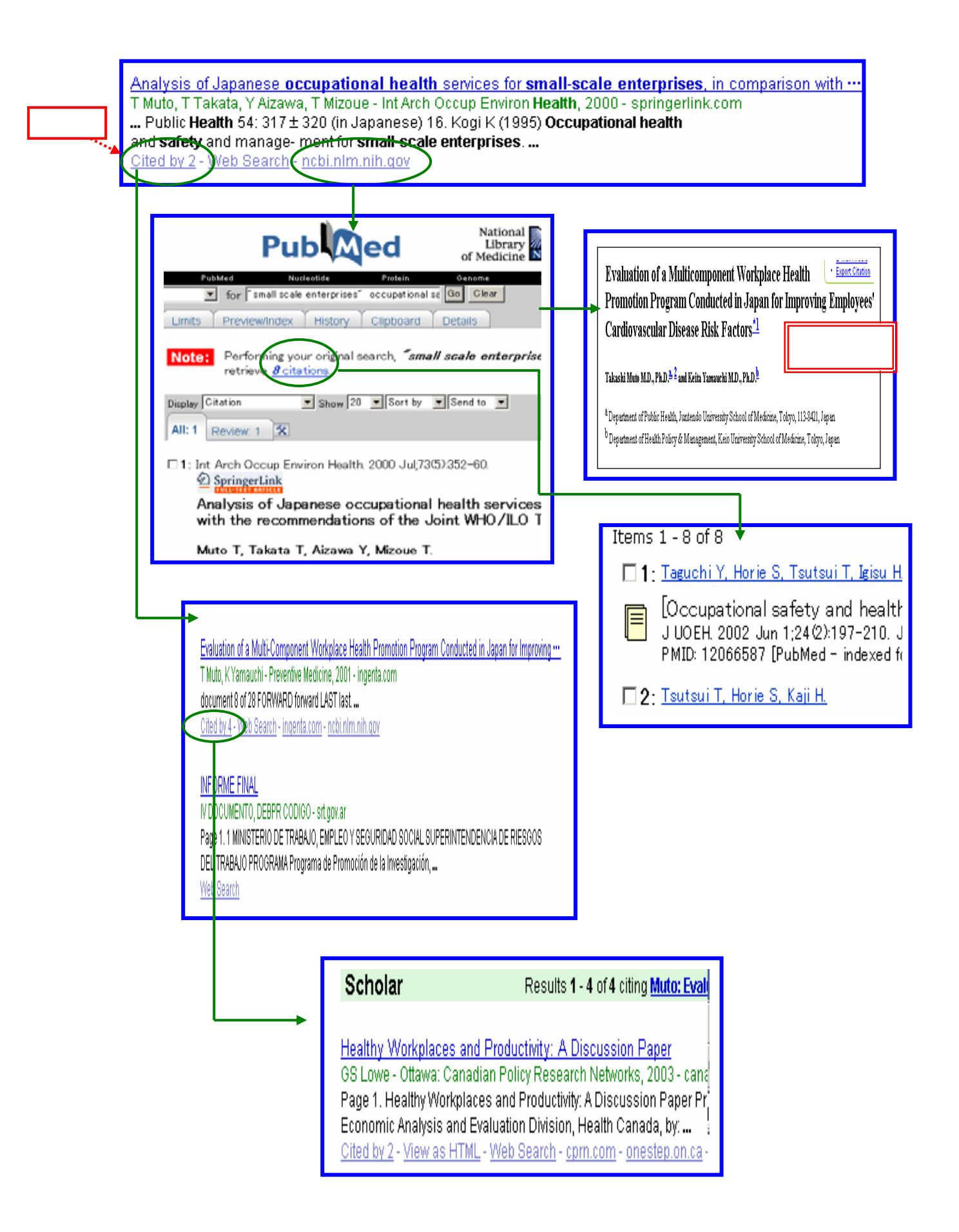

# 4. 検索結果表示 (著者名検索)

| Co                                                                                                    | ode                                                                                                    |                                                                                                    | Advanced Scholar Search                                                                                                    |
|----------------------------------------------------------------------------------------------------|----------------------------------------------------------------------------------------------------|----------------------------------------------------------------------------------------------------|----------------------------------------------------------------------------------------------------|
| Schol                                                                                                    |                                                                                                    | koga autnor, y un                                                                                                    | Scholar Help                                                                                                    |
| 引用数<br>···· Eguchi, M<br>···· M, Kakinu<br>cited by 4 -                                                                                                    | er core lipid with H-shap<br>1 Nishihara, K Kakinuma,<br>ma K, Konig H, Koga Y. D<br>mental Health, Japan, Yal<br><u>Web Search</u>                                                                                                    | ed C 80-isoprenoi<br>H Koenig, <b>Y Koga</b><br>repartment of <b>Chen</b><br>hatanishi-ku, Kitak                                                                                                    | Results 1 - 10 of about 33 for autho<br>id hydrocarbon chain from the hyperthermophilic<br>- Biochim. Biophys. Acta, 1998 - ncbi.nlm.nih.gov<br>nistry, University of Occupational<br>ayushu 807, Japan            |
| Scho                                                                                                    | lar Results 1 - 4 of 4 citir                                                                                                    | ng <mark>Morii: A novel ether core lipi</mark> d                                                                                                    | d with H-shaped                                                                                                    |
| Phospi<br>A Gatin<br>FEMS In<br>Cited b                                                                                                    | olipid etherlipid and phospholipid fatty<br>ger, M Schloter, JC Munch - FEMS Microb<br>licrobiol Lett. 2002 Jul 16;213(1):133-9<br>(2 - Wey Search                                                                                                    | Scholar<br>Ancestral lipid biosynthes<br>J Pereto, P Lopez-Garcia, I<br>Trends Biochem Sci. 2004                                                                                                    | Results <b>1 - 2</b> of <b>2</b> citing <u>Gattinger: Phospholipid</u><br>sis and early membrane evolution<br>D Moreira - Trends Biochem Sci, 2004 - ncbi.nlm.nih.gov<br>I Sep;29(9):469-77. <b></b>               |
| <u>Tetraet</u><br>JL Maca<br>Page 1.<br>Æ Nick<br><u>Cited b</u>                                                                                                    | Tetraether-linked membrane monolayers in Fe<br>JL Macalady, MM Vestling, D Baumler, N Boekelh<br>Page 1. ORIGINAL PAPER Jennifer L. Macalady A<br>Æ Nick Boekelheide Æ Charles W. Kaspar Jilliar<br><u>Cited by 1</u> - <u>Web Search</u> - <u>ncbl.nlm.nih.gov</u> | Cited by 1 - Web Search<br>Biological Soil Characteri<br>F Widmer, HR Oberholzer-<br>Page 1. 1 Biological Soil C<br>Franco Widmer and Hans-<br>View as HTML - Web Sear                                                                                                    | Biological Soil Characteristics: Indicators for Assessing Soil Quality<br>- webdomi<br>characterist<br>Rudolf Ob<br>ch                                                                                             |
|                                                                                                    | Ľ                                                                                                    |                                                                                                    | Swiss Federal Research Station for Agroecology and Agriculture (FAL-Reckenholz)<br>Reckenholzstrasse 191, CH-8046 Zürich, Switzerland<br>e-mail: franco.widmer@fal.admin.ch and hansrudolf.oberholzer@fal.admin.ch |
| 引用数<br>SI用数<br>⊶ archaeba<br>Gited by 9→                                                                                                    | <u>1-phosphate_dehydroge</u><br>, <b>Y Koga</b> - J. Bacteriol, 201<br>cteria. M. Nishihara and Y<br>mal and Environmental H<br>Veb Search - ncbi.nlm.nil                                                                                                    | <u>nase in Methanol</u><br>03 - jb.oupjournals<br>7. Koga Departmer<br>Health, Kitakyushu.<br><u>h.gov</u>                                                                                                    | bacterium thermoautotrophicum: key enzyme in ····<br>s.org<br>nt of <b>Chemistry, University</b><br>                                                                                                    |
| Scho<br>The co                                                                                                    | Diar Results 1 - 9 of 9 citin<br>mplete genome sequence of the hypert                                                                                                    | g <mark>Nishihara: sn-glycerol-1-ph</mark><br>thermophilic, sulphate-reduc                                                                                                    | i <mark>ng archaeon Archaeoglobus ····</mark>                                                                                                    |
| Page 1<br>VOL 39<br><u>Cited b</u>                                                                                                    | rik, K Clayon, of Torno, O Winle, KE Nels<br>. Nature © Macmillan Publishers Ltd 1990<br>4   2 JULY 1998 101 <del>10. South, TL, P</del> lake<br><u>v 650 - Web Serrich - nature.com - ncbon</u>                                                                    | son, ** - Nature, 1997 - nature<br>8 8 letters to nature NATURE<br>1, PR, Hare<br>Im.nih.gov - csa.com - all 5 ve                                                                                                    | articles<br>Nature 390, 364 - 370 (27 November 1997); doi:10.1038/37052<br>The complete genome sequence of the hyperthermophilic, sulphate-reducing archaeon                                                       |
| Did archaeal and bacterial cells arise indepe<br>Y Koga, T Kyuragi, M Nishihara, N Sone - J. Mol<br>Page 1. Did Archaeal and Bacterial Cells Arise<br>Precursors? A Hypothesis Stating That the Adw<br><u>Cited by 17</u> - <u>Web Search</u> - <u>springerlink.com</u> - <u>r</u> | Idently from noncellular prec<br>Evol, 1998 - springerlink.com<br>ndependently from Noncellul<br>nt of<br><u>:bi.nlm.nih.gov</u> - <u>ncbi.nlm.nih</u>                                                                                                    | Archaeoglobus fulgidus<br>Hans-Peter Klenk", Rebecca a Clayton", Jean-Francois Tomb", owen White", Karen e. Nelson", Karen a Ketchuw",<br>Robert J. Dodson", Michelle Gwinn", Erin K. Hickey", Jeremy D. Peterson", Delwood L. Richardson", Anthony R. Kerl<br>David E. Grahami, Nikos C. Kyrpidest, Robert D. Fleischwann", John Quackenbush", Norman H. Lee", Granger G. Sutti<br>Steven Gill", Ewen F. Kirkness", Brian A. Dougherty", Keith Mickenney", Mark D. Adams", Brendan Loftus", Scott Pete<br>Claudia L. Reicht, Lesue K. Mickelt, Johannan H. Baogert, Anna Globek", Lixin Zhou", Ross overbeekd, Jeannine D. Goc<br>Janice F. Weidman", Lisa McDonalu, Teresa Unterback", Marthew D. Cotton, "Trace Pail and Tank", Micoth<br>Bean M. Broch M. Lisa McDonalus, Teresa Unterback", Marthew D. Cotton, "Incer Fully Enders A. David M. Mocht |                                                                                                    |